Section Dent-De-Lys Club Alpin Suisse CAS Club Alpino Svizzero Schweizer Alpen-Club Club Alpin Svizzer Case postale 341 1618 Châtel-St-Denis

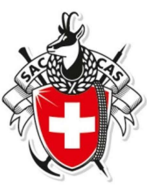

# **DropTours**

## Mode d'emploi à l'usage des membres

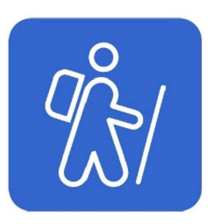

### Introduction

Ce document est destiné aux membres de la section. Il décrit l'utilisation du site public DropTours.

### Afficher la liste des courses sur DropTours

Entrez l'URL suivante dans votre navigateur préféré :

#### http://cas-dent-de-lys.ch

#### Cliquez sur l'onglet Courses => Inscriptions

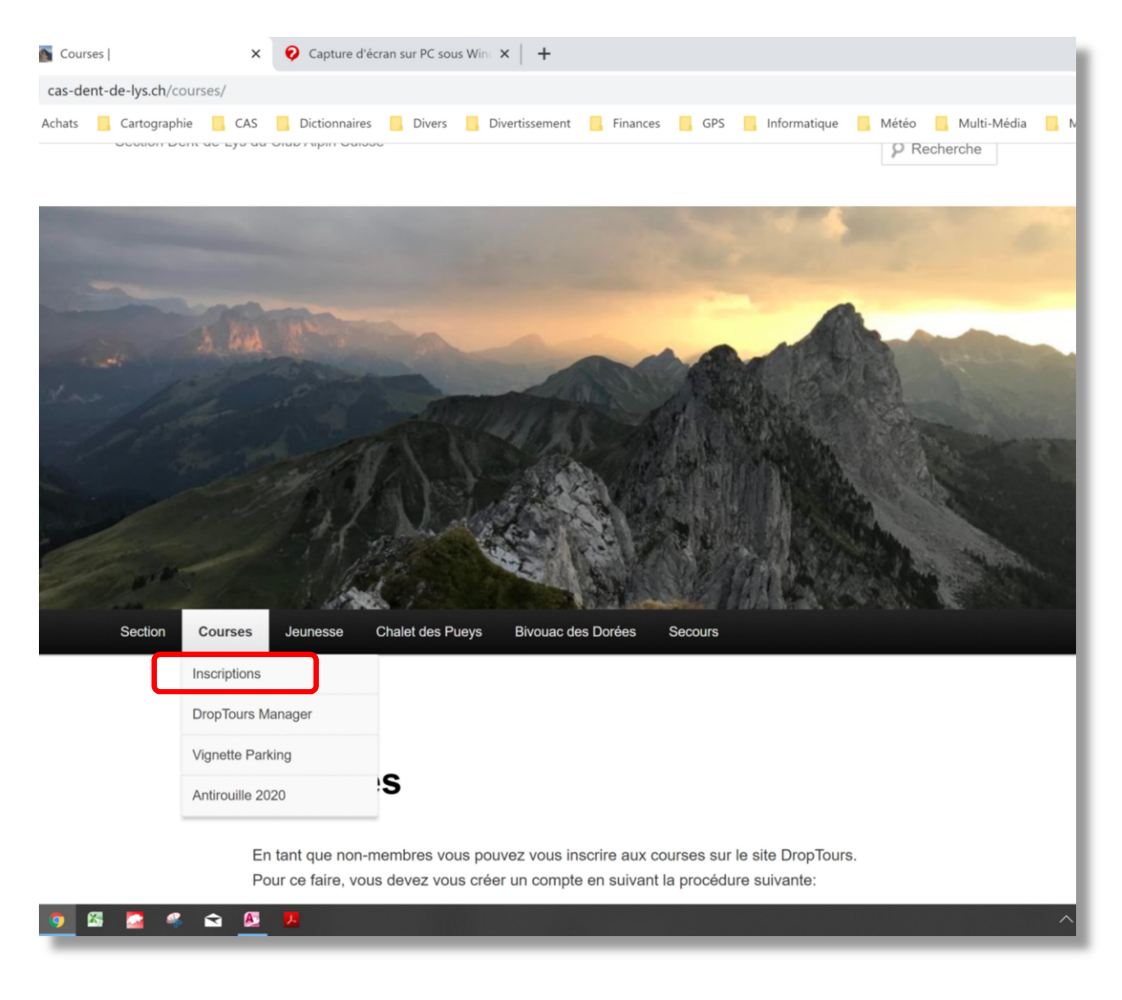

## S'inscrire à une course

Dans la liste des courses, cliquez sur le titre de la course pour afficher son détail.

| E Courses V          |           |          |        |                                     |                               |
|----------------------|-----------|----------|--------|-------------------------------------|-------------------------------|
| - Année - 🕶 🗌 - Type | S -       | Groupe - | •      | Q 70 Courses                        |                               |
| Date                 | Туре      | *        | Durée  | Activité                            | Chef de course                |
| Décembre 2019        |           |          |        |                                     |                               |
| Je 26 déc.           | Rando Ski |          | 1 jour | sortie à ski de randonnée da lune + | Philippe Vial, Françoise Vial |
| Ve 27 déc.           | Rando Ski | PD       | 1 jour | La Dotze Ferret                     | Jean-François Saudan          |
| Di 29 déc.           | Rando Ski |          | 1 jour | Tour de Famelon                     | Jean-Marie Bosson             |
| Lu 30 déc.           | Rando Ski | F        | 1 jour | Reidige Garte                       | Fabienne Roidt                |

| La Dotze Ferret                     |                                                                                                    |  |  |
|-------------------------------------|----------------------------------------------------------------------------------------------------|--|--|
| Date                                | Ve 27 déc. 2019 1 jour                                                                                                    |  |  |
| Groupe                              | Section+Jeunesse                                                                                                    |  |  |
| Chef de course                      | Jean-François Saudan<br>Route de Prayoud 105<br>1618 Châtel-St-Denis<br>Tél. privé 021 948 85 76<br>Mobile 079 381 89 66<br>email: 🐱 |  |  |
| Type/Compl:                         | Rando Ski (Randonnée à ski)                                                                                                    |  |  |
| Exigences                           | Physiques A<br>Techniques PD                                                                                                    |  |  |
| Montée/Descente,<br>temps de marche | 850 3 heures                                                                                                    |  |  |
| Itinéraire de voyage                | Voiture                                                                                                    |  |  |
| Hébergement /<br>Repas              | Pique-nique                                                                                                    |  |  |
| Coûts                               | CHF 20                                                                                                    |  |  |
| Itinéraire / détail                 | Ferret - la Dotze                                                                                                    |  |  |
| Equipement                          | Couteaux                                                                                                    |  |  |
| <                                   | S'annoncer                                                                                                    |  |  |

Après avoir affiché le détail de la course où vous voulez vous inscrire, cliquez sur le bouton **S'annoncer** : Saisir le numéro de membre CAS qui se trouve sur votre carte de membre.

Puis cliquez alors sur le bouton **Envoyer** :

L'inscription est provisoire et doit être validée par le responsable. Le chef de course t'informera si ton inscription est acceptée ou n'est pas retenue.